## JK4000/JK3000 注意事项:

- ▶ 通讯软件注意安装到非系统盘。
- ▶ 如果仪器是 usb 通讯口需要安装 usb 通讯驱动 (www.jk17.com 网站下载 UT232 驱动)。
- ▶ 首次连接在通讯设置界面选择串口后需要关掉软件,再重启软件。(备注:并非按重新联机)
- ▶ 如果换了电脑的 u 口也需要在通讯设置界面重设串口号,关掉软件,再重启软件。(备注: 并非按重新联机)
- ▶ 连接后先看左下角是否是已连接提示,有已连接提示就可以去测量显示界面点击开始。
- ▶ 采样的历史数据在停止后去文件界面设置的保存路径里找,www.jk17.com 官网上产品中心 里有对应的视频可以看下,也可以下载电子档说明书有操作步骤。

- ▶ JK4000/JK3000 系列使用 u 盘的话直接插就可以
- ▶ 仪器识别到 u 盘自动往里面存,不需要的时候拔出来就可以了
- ▶ U 盘建议 16G 以下要求 fat32 格式
- ▶ 插上 U 盘识别: U 盘旁边的灯会闪烁, 屏幕右下角有 u-on 的提示, 屏幕右上角有 u=0000 数字递增的现象
- ▶ 拔出来 U 盘里面正常会有时间数字名称的表格文件,可以短时间先试下
- ▶ JK4000/JK3000 系列的软件上储存的数据在文件界面里的保存路径中
- ▶ 安装软件后修改下保存路径,以便查找
- ▶ 点击开始,结束后软件自动保存下一个表格数据
- ▶ 之后打开可以点击文件选项里的查看或测试界面里的测试报告里的加载来看
- ▶ 测试报告里可以保存下 word 格式文件或者直连打印